## How To Add An Off-Campus Address To Your buyND Profile

**1.**) Start on the landing page in buyND. In the upper right hand corner find your name and click on it to bring up the menu. Click on "View My Profile"

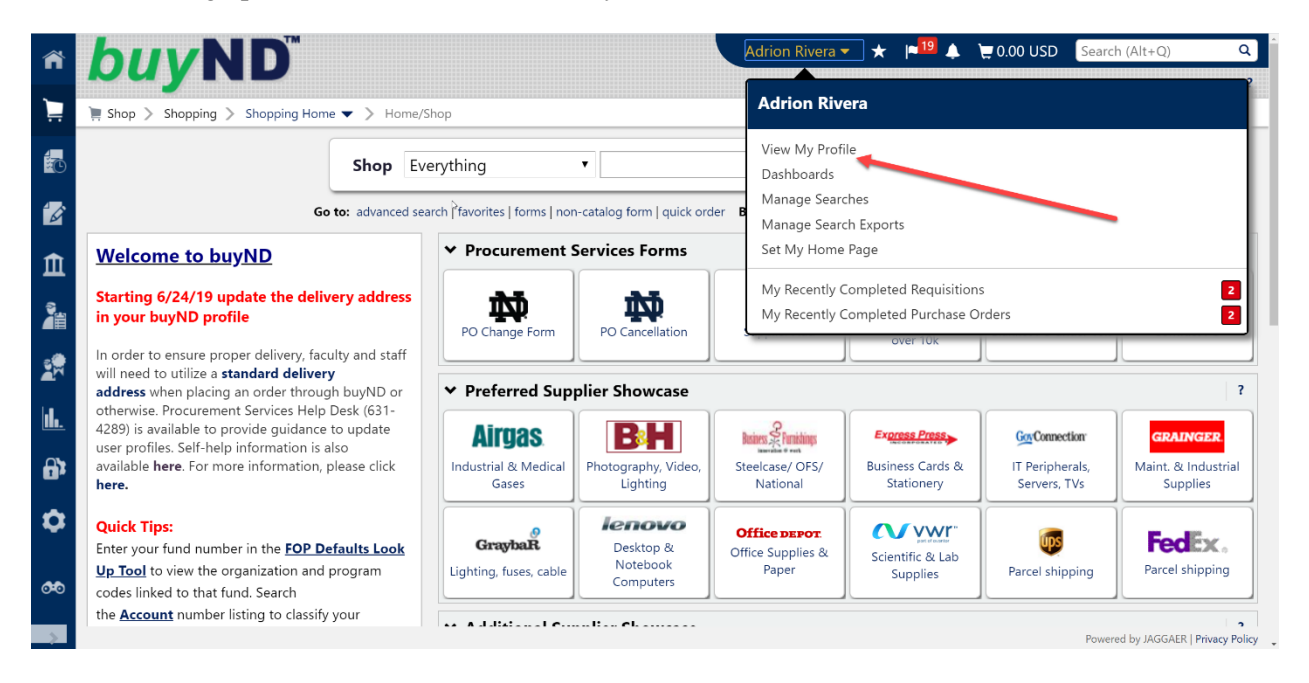

2.) On the left hand navigation menu, click on "Default User Settings", then select the "Default Addresses"

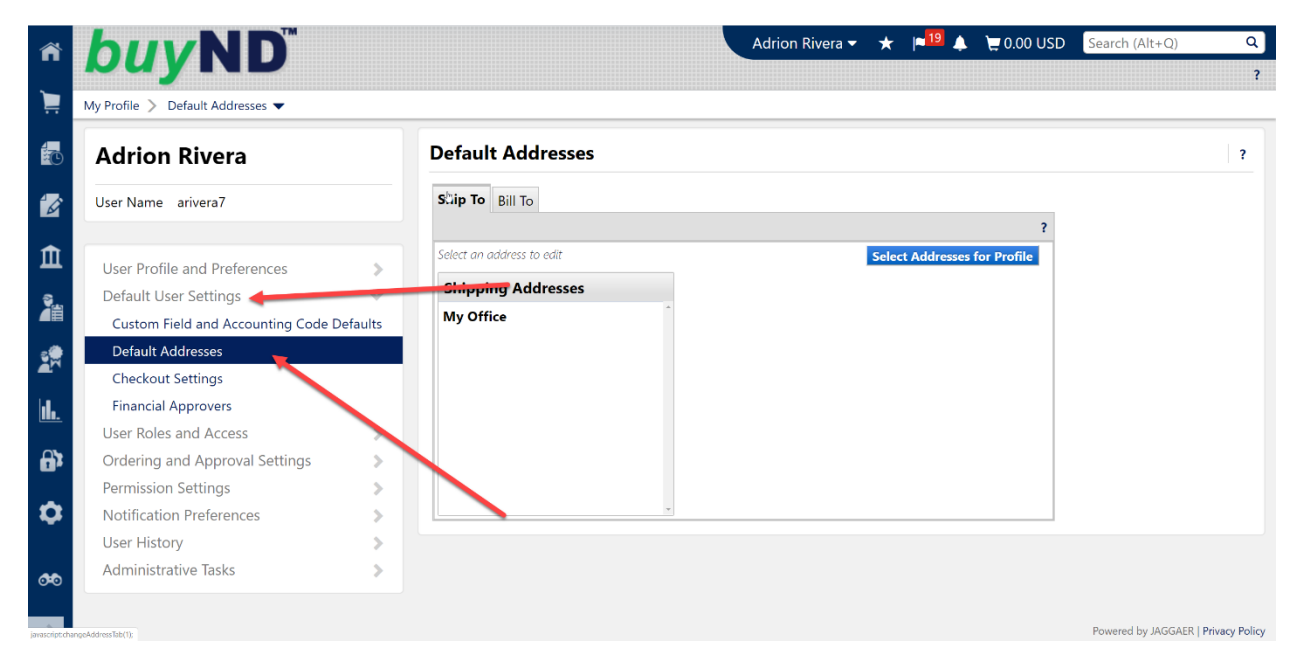

**3.**) Click on the blue "Select Addresses for Profile" button. Then in the "Address Search" text box type the word "adhoc". Then click on "Search"

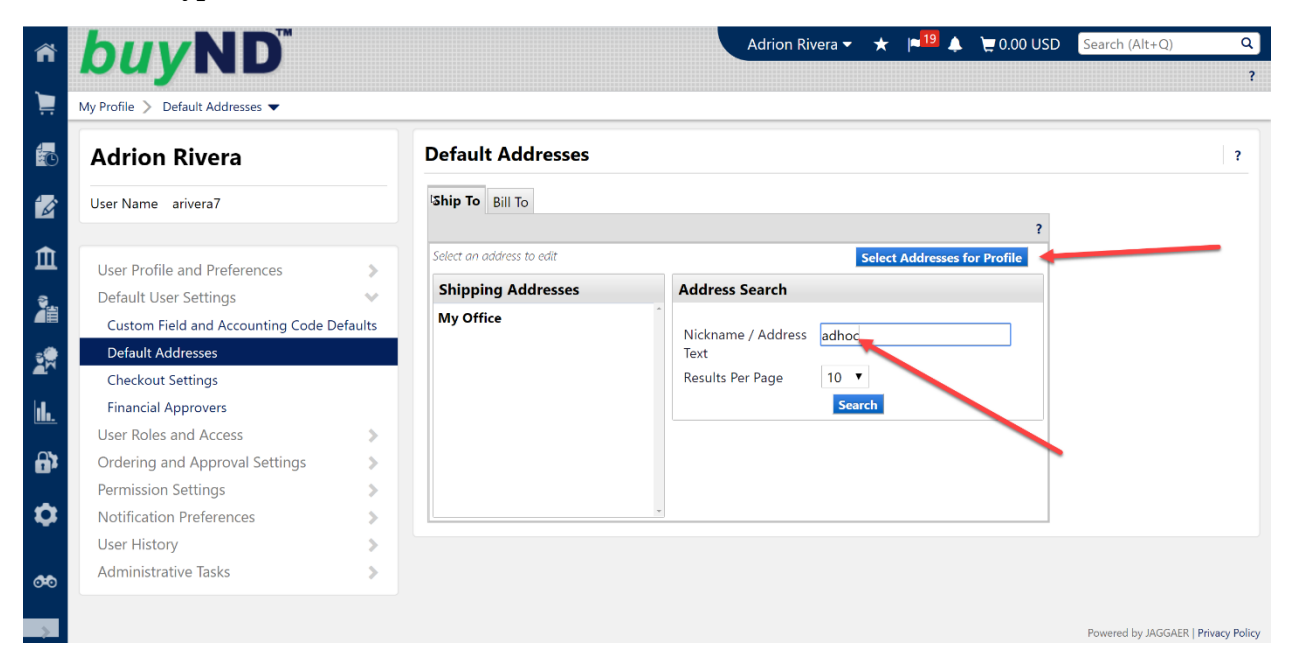

4.) When the results populate, you will see one address found with the code "9599". Select this option. A new window will populate where you can add an off-campus address. You can make this a default ship-to address by selecting the radio button that says "Default" You can also rename this from "9599" to something like "Home Office". BE SURE TO FILL IN ALL FIELDS.

| ñ        | <b>buyND</b> <sup>**</sup>             |        |                           | Adrion                     | Rivera 🔻 🔺 🏴 🤰 🍹 0.00 USE           | Search (Alt+Q)               | Q 2      |
|----------|----------------------------------------|--------|---------------------------|----------------------------|-------------------------------------|------------------------------|----------|
| )        | My Profile 〉 Default Addresses 🔻       |        |                           |                            |                                     |                              |          |
| <b>4</b> | User Name arivera7                     |        | Ship To Bill To           |                            |                                     | 1                            |          |
|          | Licer Profile and Preferences          |        | Select an address to edit | Select A                   | ddresses for Profile Delete Address |                              |          |
| P        | Default Liser Settings                 | ÷.     | Shipping Addresses        | Edit Selected Addre        | Edit Selected Address ?             |                              |          |
| Â        | Custom Field and Accounting Code De    | faults | My Office                 | Nickname<br>Default        | Home Office<br>🖉                    |                              |          |
|          | Default Addresses<br>Checkout Settings |        |                           | Current Default<br>Address | My Office                           |                              |          |
|          | Financial Approvers                    |        |                           | A D D R E S S              |                                     |                              |          |
| 1        | User Roles and Access                  | >      |                           | Contact Name *             | Adrion Rivera                       |                              |          |
| hi.      | Ordering and Approval Settings         | >      |                           | Department Name *          | Procurement Services                |                              |          |
|          | Permission Settings                    | - >    |                           | External Ship To Code      | ADHOC                               |                              |          |
| A        | Notification Preferences               | - >    |                           | Address Line 2 *           | 123 N. Main Street                  |                              |          |
| ш.       | User History                           | - >    |                           | City -                     | Exampleville                        |                              |          |
| n        | Administrative Tasks                   | >      |                           | Zin Code *                 | AGEEG                               |                              |          |
|          |                                        |        |                           | Country *                  | United States 🔻                     |                              |          |
| æ        |                                        |        |                           |                            | Save                                |                              |          |
| >        |                                        |        |                           |                            |                                     | Powered by JAGGAER   Privacy | y Policy |

5.) Click Save. This will then become the new default ship-to address for all future orders.